# 1.1.0.48

Version is available at: Dropbox\Download\DM-Xray\dm-xray-setup-ver-1.1.0.48x64-prot-signed.exe (https://www.dropbox.com/s/didjkv9di0pejsr/dm-xray-setup-ver-1.1.0.48x64-prot-signed.exe?dl=0)

#### What's new?

- New payment model supported wallet on a HASP key. For diamonds above 50 Ct we have the following pricing for each stone (the sum is charged from the HASP):
  - Charge of Euro 4/ Ct for stone size between 50.01 to 100 Ct
  - Charge of Euro 7/Ct for stone size between 100.01 to 300 Ct, and
- Charge of Euro 10/Ct for stone size above 300 Ct
- Unlimited licence has been cancelled

### HASP recharging and charging process

- The client pays an amount he want to refill on his wallet for extra payments for stones above 50Cts.
- After that we send a V2C-file with new HASP firmware with this amount on the wallet

- Client applies the V2C-file and sees the refilled and current balance, transaction history in the DM-Xray
  DM-Xray charges for each stone above 50 Ct when a client calculates the 3D model from XRay scan (any algorithm)
  When the remaining balance is less than 25% and 5% of original balance DM-Xray recommends to make an invoice to fill the balance

#### Audit system

When you launch the application, you can immediately see the amount of funds in your wallet.

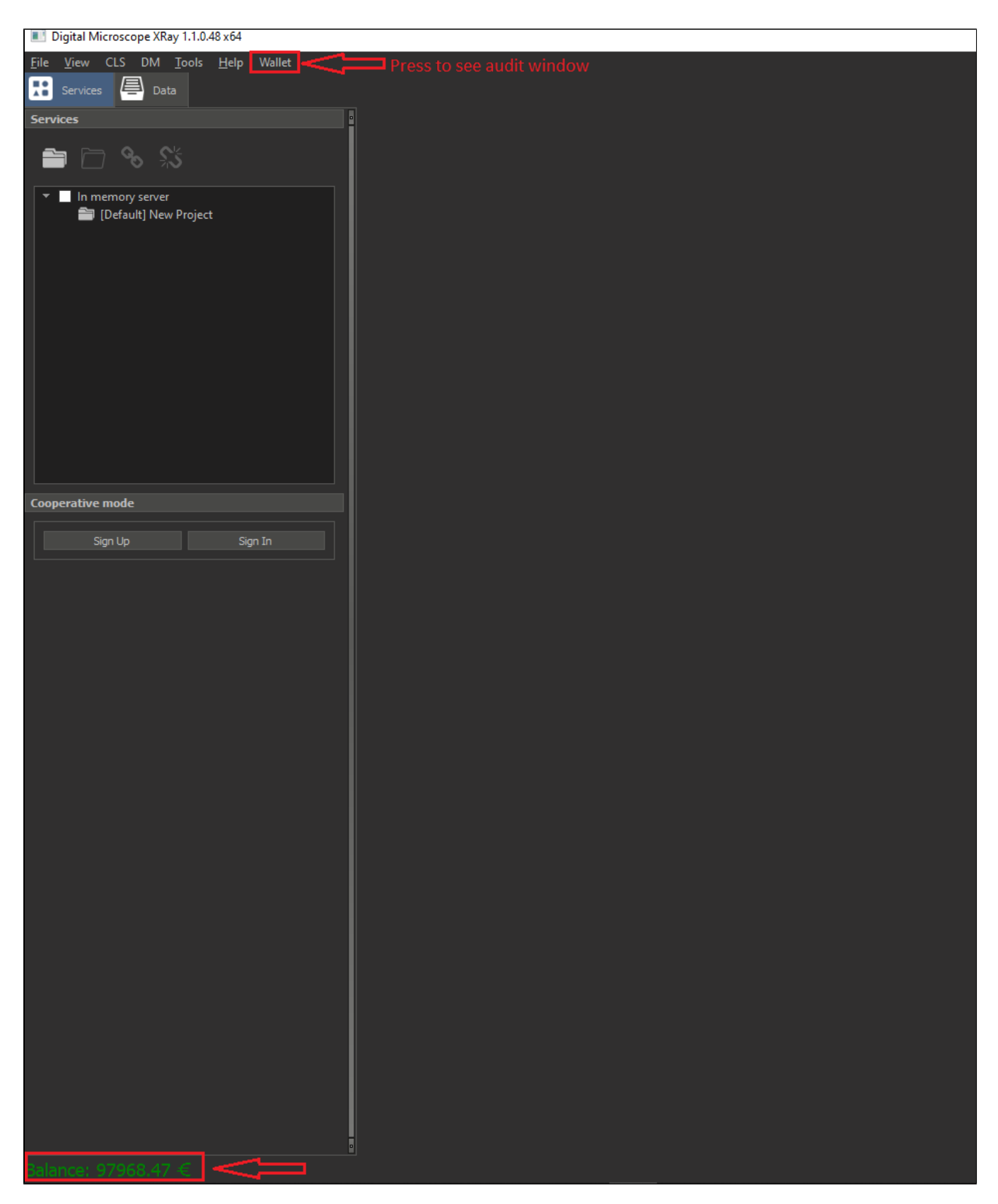

For a more detailed analysis of your expenses, you can open a window with statistics. Press 'Wallet' in main menu.

| Cara              | t wallet |             |                     |                     |                                  |               |            |          | ↔              | - 1           |        |
|-------------------|----------|-------------|---------------------|---------------------|----------------------------------|---------------|------------|----------|----------------|---------------|--------|
| Bala              |          |             |                     |                     |                                  |               |            |          |                | 3             | Export |
|                   |          |             |                     |                     | Transactions                     |               |            |          |                |               |        |
|                   | ID HASP  | Description | Start time          | Finish time         | XRay project name                | Start balance | Carat mass | Invoice  | Finish balance | Computer name | 2      |
| 16                | 25038212 | Withdraw    | 2021-09-18 08:21:47 | 2021-09-18 08:21:47 | OVAL_54_26rec_Dec 06, 2017       | 13 250,00     | 51,3434    | 205,37   | 13 044,63      | Gia-Team4     |        |
| 2 16              | 25038212 | Withdraw    | 2021-09-28 12:24:58 | 2021-09-28 12:24:58 | F669_158.844rec_May 16, 2018     | 13 044,63     | 149,748    | 1 048,23 | 11 996,40      | Gia-Team4     |        |
| : 15              | 30992296 | Withdraw    | 2021-10-08 19:01:20 | 2021-10-08 19:01:20 | diam9min_rec_Mar 09, 2017        | 0,00          | 0,24348    | 0,00     | 0,00           | Gia-Team4     |        |
| <mark>ء 16</mark> | 25038212 | Withdraw    | 2021-10-12 09:05:13 | 2021-10-12 09:05:13 | F758_77.028_rec_May 02, 2018     | 11 996,40     | 72,4971    | 289,98   | 11 706,42      | Gia-Team4     |        |
| <u>و</u> 15       | 30992296 | Withdraw    | 2021-10-13 13:24:04 | 2021-10-13 13:24:04 | diam9min_rec_Mar 09, 2017        | 0,00          | 0,24348    | 0,00     | 0,00           | Gia-Team4     |        |
| <sub>6</sub> 16   | 25038212 | Withdraw    | 2021-10-16 14:28:52 | 2021-10-16 14:28:52 | 37-90-254_12.185rec_Jun 13, 2018 | 11 706,42     | 11,5428    | 0,00     | 11 706,42      | Gia-Team4     |        |
| ; 16              | 25038212 | Withdraw    | 2021-10-18 11:34:52 | 2021-10-18 11:34:52 | F669_158.844rec_May 16, 2018     | 11 706,42     | 149,748    | 1 048,23 | 10 658,19      | Gia-Team4     |        |
|                   |          |             |                     |                     |                                  |               |            |          |                |               |        |

- Current amount of funds in your wallet
   The number of days until the funds will be over forecast calculated based on average spending.

3. Export of transactions to CSV

In the upper left part of the dialog box, you can also see the current amount of funds in your wallet. In the middle, the projected number of days of days until the end of funds is displayed with average spending.

The table will show 2 types of records. Balance refilling:

|      | ID HASP    | Description | Start time          | Finish time         | XRay project name | Start balance | Carat mass | Invoice | Finish balance | Computer name |
|------|------------|-------------|---------------------|---------------------|-------------------|---------------|------------|---------|----------------|---------------|
| 1    | 1530992296 | Incoming    | 2021-08-07 16:29:48 | 2021-08-07 16:29:48 |                   | 0,00          |            | 0,00    | 3 500,00       | Team4         |
| With | draw reco  | rds:        |                     |                     |                   |               |            |         |                |               |

| e | 1625038212 | Withdraw | 2021-10-16 14:28:52 | 2021-10-16 14:28:52 | 37-90-254_12.185rec_Jun 13, 2018 | 11 706,42 | 11,5428 | 0,00     | 11 706,42 | Team4 |
|---|------------|----------|---------------------|---------------------|----------------------------------|-----------|---------|----------|-----------|-------|
| 5 | 1625038212 | Withdraw | 2021-10-18 11:34:52 | 2021-10-18 11:34:52 | F669_158.844rec_May 16, 2018     | 11 706,42 | 149,748 | 1 048,23 | 10 658,19 | Team4 |

If there is an enough amount of funds, the messages will be displayed in green color.

As funds are spent and the threshold of 25% of the last balance after the refilling is reached, you will receive a warning about the need to issue an invoice.

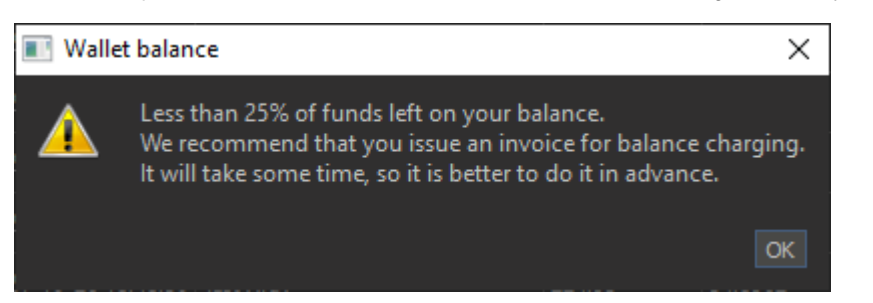

The amount on the balance will be displayed in yellow color.

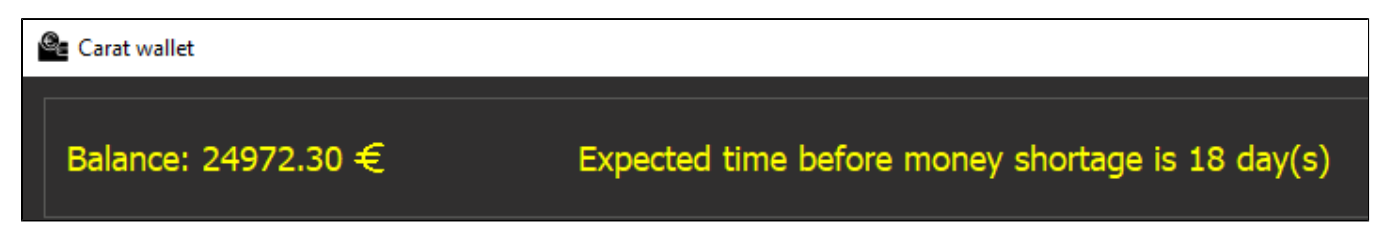

If your cash balance drops below 5%, you will receive another warning.

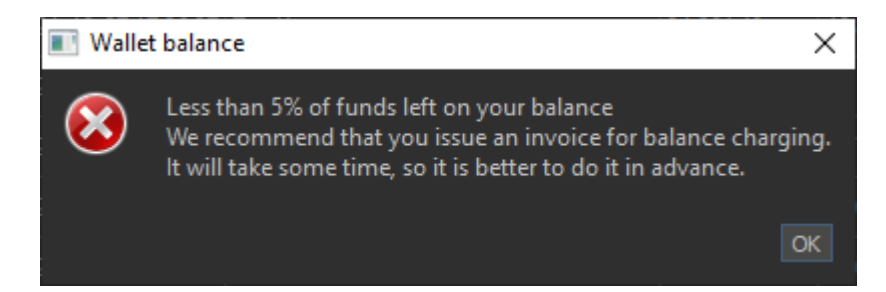

The amount on the balance will be displayed in red color.

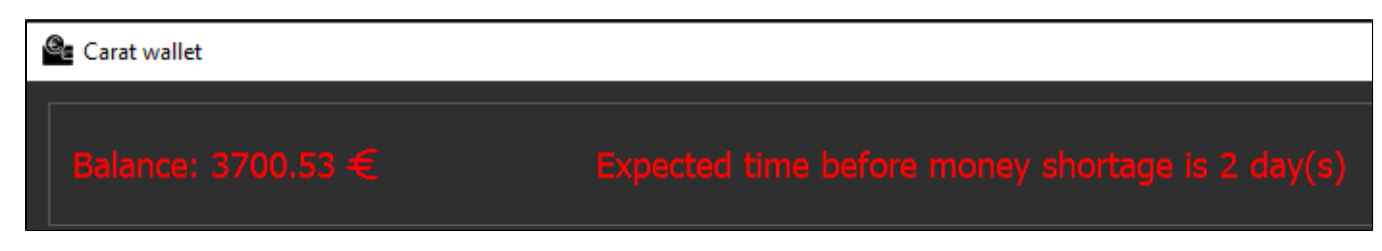

If there are not enough funds in the wallet to pay for stone processing, then you will receive a message similar to the following:

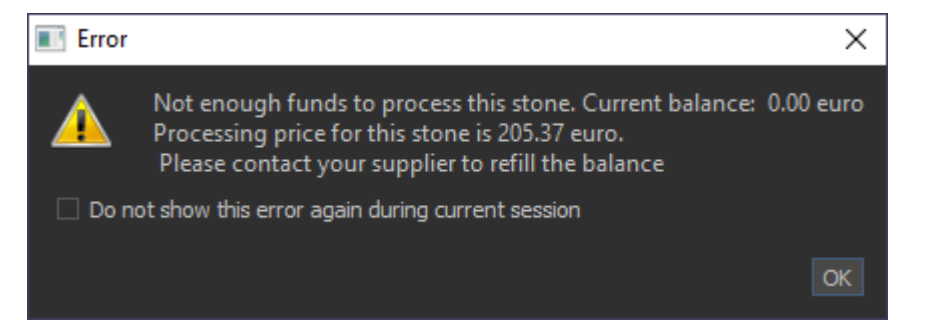

## Export transactions to CSV

In the upper right corner of Carat wallet window there is the Export button, by clicking it you can export your all transactions to a CSV file and then analyze it in Microsoft Excel or similar applications.

| Lxport transactions                                                        |                              |                  | ×               |
|----------------------------------------------------------------------------|------------------------------|------------------|-----------------|
| $\leftarrow$ $\rightarrow$ $\checkmark$ $\uparrow$ 🗄 $\rightarrow$ This PC | )ocuments                    |                  |                 |
| Organise 🔻 New folder                                                      |                              |                  | EE ▼ <b>?</b>   |
| length - Personal                                                          | ^ Name                       | Date modified    | Туре            |
| This DC                                                                    | Adobe                        | 19.02.2021 17:58 | File folder     |
|                                                                            | Automatic Mouse and Keyboard | 27.05.2021 13:50 | File folder     |
| 3D Objects                                                                 | Axure                        | 14.05.2019 12:57 | File folder     |
| E. Desktop                                                                 | Deleaker                     | 28.02.2017 19:11 | File folder     |
| Documents                                                                  | DiamCalc                     | 16.06.2016 16:39 | File folder     |
| 🖶 Downloads                                                                | Digital Microscope           | 18.03.2021 18:09 | File folder     |
| h Music                                                                    |                              | 07.11.2016 20:26 | File folder     |
| Pictures                                                                   | Graphics                     | 19.08.2016 15:56 | File folder     |
| Video                                                                      | IC3                          | 10.05.2017 17:44 | File folder     |
| Videos                                                                     | MATLAB                       | 04.02.2020 18:24 | File folder     |
| System (C:)                                                                | naya 🔜                       | 14.05.2019 10:23 | File folder     |
| 👝 Data (D:)                                                                | meshmixer                    | 17.05.2017 18:25 | File folder     |
| 🕳 Backup (E:)                                                              | 🔊 My Music                   | 17.09.2020 18:14 | File folder     |
| 👝 Local Disk (R:)                                                          | 📻 My Pictures                | 17.09.2020 18:14 | File folder     |
| Local Disk (S:)                                                            | 🚰 My Videos                  | 17.09.2020 18:14 | File folder     |
|                                                                            | OctoNus Software             | 11.10.2021 17:39 | File folder     |
| 💣 Network                                                                  | Python Scripts               | 06.12.2018 16:07 | File folder 🗸 🗸 |
|                                                                            | v <                          |                  | >               |
| File <u>n</u> ame: Expense                                                 |                              |                  | ~               |
| Save as type: Export Files                                                 | (*.csv)                      |                  | ~               |
| sare as typer export nes                                                   | ·····/                       |                  |                 |
| ∧ Hide Folders                                                             |                              | <u>S</u> ave     | Cancel          |

If you used the HASP wallet on several computer and want to see the whole transaction history, you have to make export of CSV on all computers and then union all CSV in one file.